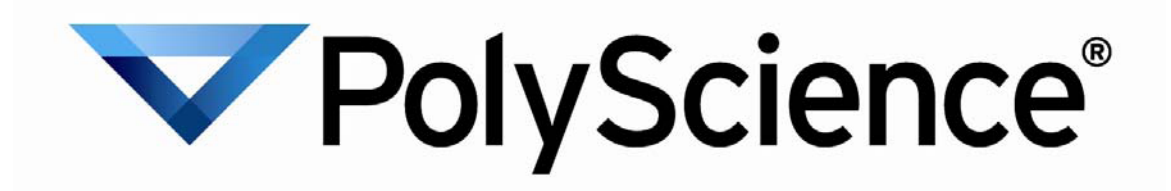

# CD de ressource - Aide à l'installation

I. Installation des pilotes USB

II. Installation de PolyTemp™

III. Installation du plug-in TDMS Viewer pour Microsoft Excel

### I. Installation des pilotes USB

#### IMPORTANT : POUR VOUS CONNECTER AU BAIN THERMOSTATÉ POLYSCIENCE VIA LE PORT USB, INSTALLEZ LE PILOTE USB <u>AVANT</u> DE BRANCHER L'APPAREIL SUR VOTRE PC.

- 1) Insérez le CD du pilote PolyScience dans votre PC.
- 2) Cliquez sur l'icône "Install USB Driver" (Installer le pilote USB).
- Une fenêtre de ligne de commande apparaît brièvement durant l'installation du pilote. L'installation est terminée à la fermeture de cet écran.

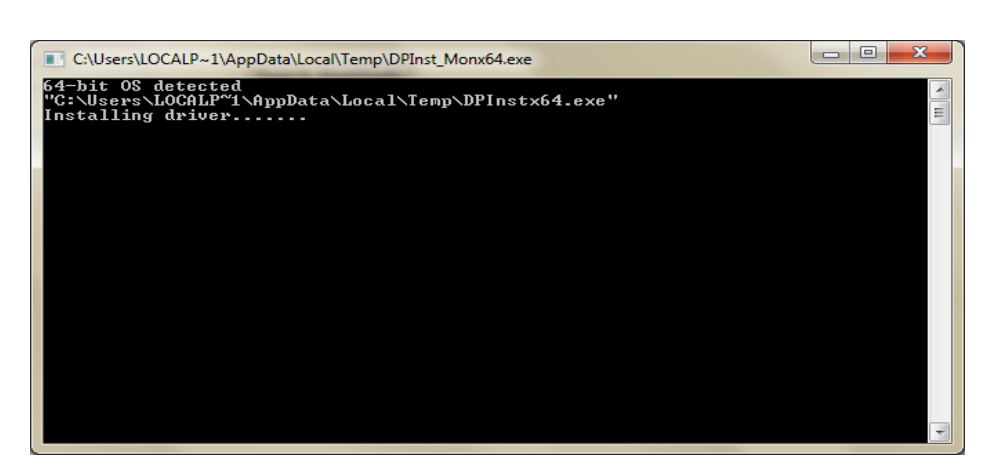

4) Branchez le câble USB raccordé au bain thermostaté sur votre PC. Windows terminera l'installation du pilote.

#### Notes d'installation :

- Votre bain thermostaté sera installé comme un port COM virtuel.
- La désignation par défaut est COM3.
- Si vous avez plus de 3 ports série physiques ou des périphériques COM virtuels supplémentaires, le port COM libre suivant sera désigné.
- Pour identifier le port assigné au bain thermostaté, cliquez à droite sur Poste de travail et sélectionnez Propriétés. Cliquez sur Gestionnaire de périphériques.
- Le connecteur USB du bain thermostaté apparaîtra sous « Ports (COM & LPT) ». Si vous avez plusieurs listes de ports COM, cliquez deux fois sur chacune et vérifiez le fabricant sous l'onglet Général. Le bain thermostaté indiquera « FTDI » dans le champ Fabricant, qui désigne le type de puce USB dans votre appareil PolyScience.

| Eile Action View Help     Imaging devices   Imaging devices   Imaging dev                                                                                                    | 🚔 Device Manager                  | [                                                                                                    |
|----------------------------------------------------------------------------------------------------|-----------------------------------|----------------------------------------------------------------------------------------------------|
| General Pot Settings Driver Details  Computer  Batteries  Computer  Disk drives  Disk drives  Disk drives  Disk drives  Disk drives  Disk drives  Disk drives  Disk drives  Disk drives  Disk drives  Disk drives  Disk drives  Disk drives  Device type: Ports (COM & LPT)  Manufacturer: FTDI Location: on USB Serial Converter  Device status  Device status | <u>File Action View H</u> elp     | USB Serial Port (COM3) Properties                                                                                                    |
| Image: toshiba-laptop       USB Serial Port (COM3)         Image: top bisk drives       Disk drives         Image: top bisk drives       Disk drives         Image: top bisk drives       Device type:         Ports (COM & LPT)       Manufacturer:         FTDI       Location:         Imaging devices       Outper top bisk drives         Imaging devices       Outper top bisk drives         Imaging devices       Outper top bisk drives         Image: top bisk drives       Outper top bisk drives         Image: top bisk drives       Outper top bisk drives         Image: top bisk drives       Outper top bisk drives         Image: top bisk drives       Outper top bisk drives         Image: top bisk drives       Outper top bisk drives         Image: top bisk drives       Outper top bisk drives         Image: top bisk drives       Outper top bisk drives         Image: top bisk drives       Outper top bisk drives         Image: top bisk drives       Outper top bisk drives         Image: top bisk drives       Outper top bisk drives         Image: top bisk drives       Outper top bisk drives         Image: top bisk drives       Outper top bisk drives         Image: top bisk drives       Outper top bisk drives         Image: top bisk drives<                                                                                                    |                                   | General Port Settings Driver Details                                                                                                    |
| Controllers      Controllers      C      |                                   | USB Serial Port (COM3)<br>Device type: Ports (COM & LPT)<br>Manufacturer: FTDI<br>Location: on USB Serial Converter<br>Device status<br>This device is working property. |
| OK                                                                                                    | ↓ ↓ ↓ ↓ ↓ ↓ ↓ ↓ ↓ ↓ ↓ ↓ ↓ ↓ ↓ ↓ ↓ |                                                                                                    |

# II. Installation de PolyTemp™

- 1) Insérez le CD du pilote PolyScience dans votre PC.
- 2) Cliquez sur l'icône "Install PolyTemp<sup>™</sup>" (Installer PolyTemp<sup>™</sup>).
- 1) Cliquez sur "Next" (Suivant).

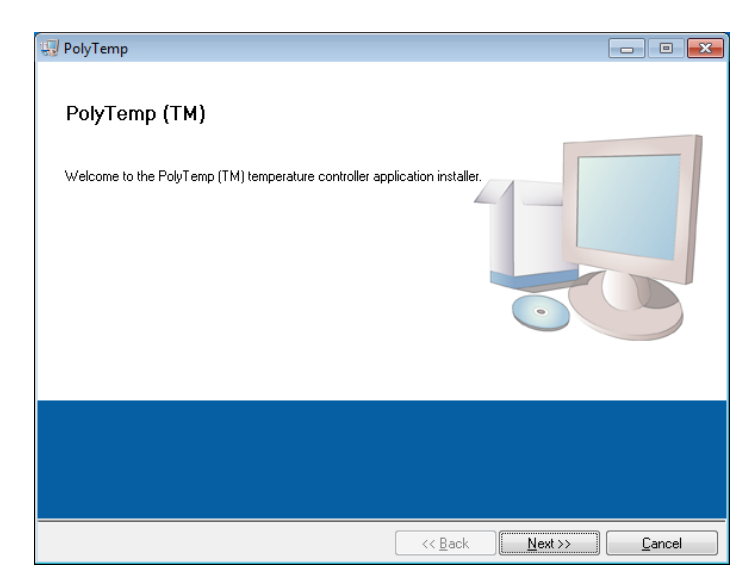

 Choisissez le répertoire dans lequel les fichiers d'installation seront installés. Nous vous recommandons d'utiliser les paramètres par défaut. Cliquez sur "Next" (Suivant) quand vous aurez terminé.

| 🐨 PolyTemp                                                                                                    | - • •          |
|----------------------------------------------------------------------------------------------------|----------------|
| Destination Directory<br>Select the primary installation directory.                                                                                                    |                |
| All software will be installed in the following location(s). To install software into a<br>different location(s), click the Browse button and select another directory. |                |
| Directory for PolyTemp<br>C:\Program Files (x86)\PolyTemp\                                                                                                    | Browse         |
| Directory for National Instruments products<br>C:\Program Files (x86)\National Instruments\                                                                             | Browse         |
|                                                                                                    | <u>C</u> ancel |

 Sélectionnez "I Accept the License Agreement" (J'accepte le contrat de licence) et cliquez sur "Next" (Suivant) pour les deux licences de logiciel qui apparaissent. Remarque : Si vous choisissez de ne pas accepter le contrat de licence, l'installation sera annulée.

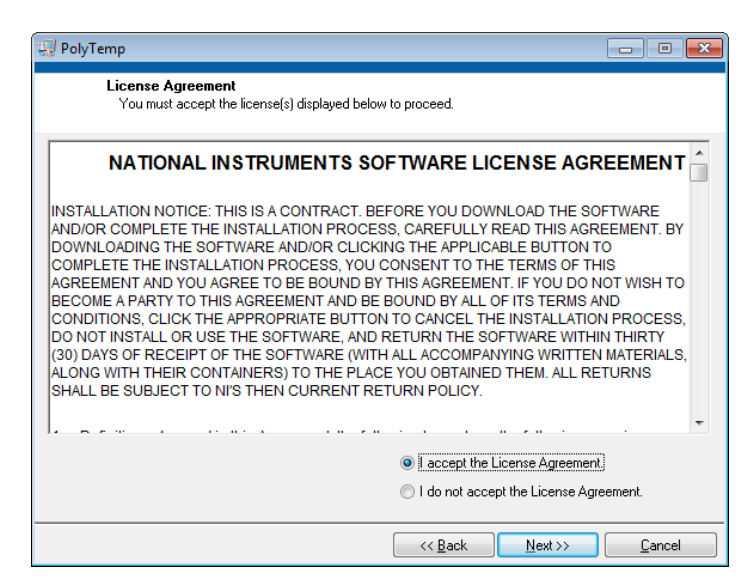

| 🚽 PolyTemp                                                                                                    |                                                                                                    |
|----------------------------------------------------------------------------------------------------|----------------------------------------------------------------------------------------------------|
| License Agreement<br>You must accept the license(s) displayed below                                                                                                    | w to proceed.                                                                                                    |
| Attention is drawn to the possibility that some of<br>may be the subject of patent or other intellectua<br>parties. LICENSOR shall not be responsible no<br>such IPR.                                                                                                    | of the elements of this Intellectual Property<br>al property right (collectively, "IPR") of third<br>ow or in the future for identifying any or all                                                                                                    |
| Permission is hereby granted, free of charge ar<br>any person obtaining a copy of this Intellectual<br>documentation, to deal in the Intellectual Proper<br>below), including without limitation the rights to<br>publish, distribute, and/or sublicense copies of the<br>persons to whom the Intellectual Property is fur<br>copyright notice(s) appear in all copies of the In<br>whom the Intellectual Property is furnished agr | d subject to the terms set forth below, to<br>Property and any associated<br>rty without restriction (except as set forth<br>implement, use, copy, modify, merge,<br>he Intellectual Property, and to permit<br>rmished to do so, provided that the above<br>ntellectual Property and that each person to<br>ees to the terms of this Agreement. If you |
|                                                                                                    | <ul> <li>I accept the License Agreement.</li> <li>I do not accept the License Agreement.</li> </ul>                                                                                                    |
|                                                                                                    | << Back Next >> Cancel                                                                                                    |

 Cliquez sur "Next" (Suivant) pour lancer l'installation. Cliquez sur "Finish" (Terminer) quand vous en aurez terminé. Pour finaliser l'installation, vous devrez redémarrer votre PC.

| Start Install                                            | ation              |                      |                    |                        |     |
|----------------------------------------------------------|--------------------|----------------------|--------------------|------------------------|-----|
| Review the                                               | following summ     | ary before continuir | ng.                |                        |     |
|                                                          |                    |                      |                    |                        |     |
| Adding or Changin                                        | 10                 |                      |                    |                        |     |
| NI System Configuration                                  | ation 1.1.3        |                      |                    |                        |     |
| <ul> <li>PolyTemp Files</li> <li>NLVISA 5.0.3</li> </ul> |                    |                      |                    |                        |     |
| Run Time Supp                                            | ort                |                      |                    |                        |     |
| Remote Server                                            |                    |                      |                    |                        |     |
| <ul> <li>NI Measurement &amp; /</li> </ul>               | Automation Expl    | lorer 4.7.7          |                    |                        |     |
|                                                          |                    |                      |                    |                        |     |
|                                                          |                    |                      |                    |                        |     |
|                                                          |                    |                      |                    |                        |     |
|                                                          |                    |                      |                    |                        |     |
|                                                          |                    |                      |                    |                        |     |
|                                                          |                    |                      |                    |                        |     |
|                                                          |                    |                      |                    |                        |     |
|                                                          |                    |                      |                    |                        |     |
|                                                          |                    |                      |                    |                        |     |
| ick the Next button to l                                 | oogin installation | o Click the Back H   | utton to change th | e installation setting |     |
| ICK THE NEXT DUILON TO I                                 | Jeyin installation | 1. CIICK THE DACK L  | utton to change th | e instaliation setting | j5. |

## III. Installation du plug-in TDMS Viewer pour Microsoft Excel

#### IMPORTANT : FERMEZ TOUTES LES APPLICATIONS SUR VOTRE PC AVANT D'INSTALLER LE TDMS VIEWER.

- 1) Insérez le CD du pilote PolyScience dans votre PC.
- 2) Cliquez sur l'icône "Install TDMS Viewer" (Installer TDMS Viewer).
- Assurez-vous que toutes les autres applications sont fermées et cliquez sur "Next" (Suivant).

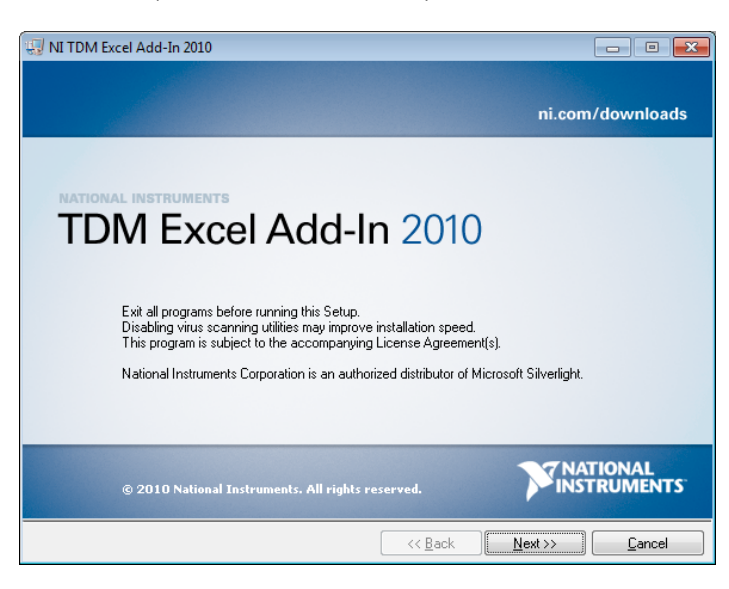

 Sélectionnez si vous voulez envoyer les données à National Instruments. REMARQUE : la désélection de cette case sera sans effet sur l'installation.

Cliquez sur "Next" (Suivant) pour continuer.

| 😡 NI TDM Excel Add-In 2010                                                                                                    | - • •                       |
|----------------------------------------------------------------------------------------------------|-----------------------------|
| Product Notifications<br>Please read the following information about the configuration you have<br>selected.                                                                   |                             |
|                                                                                                    |                             |
|                                                                                                    |                             |
| ✓ Request the installer to contact National Instruments to search for new notifications<br>up and an installer. Buscheduling this has up a schemuladar that up us address will | and updates on the products |
| you are instaining, by checking this box, you acknowledge that your in address will<br>accordance with the National Instruments Privacy Policy.                                | be sent and collected in    |
|                                                                                                    | <u>Privacy Policy</u>       |
|                                                                                                    |                             |
|                                                                                                    |                             |
|                                                                                                    |                             |
|                                                                                                    |                             |

 Sélectionnez "I Accept the License Agreement" (J'accepte le contrat de licence) et cliquez sur "Next" (Suivant) pour les deux licences de logiciel qui apparaissent. Remarque : Si vous choisissez de ne pas accepter le contrat de licence, l'installation sera annulée.

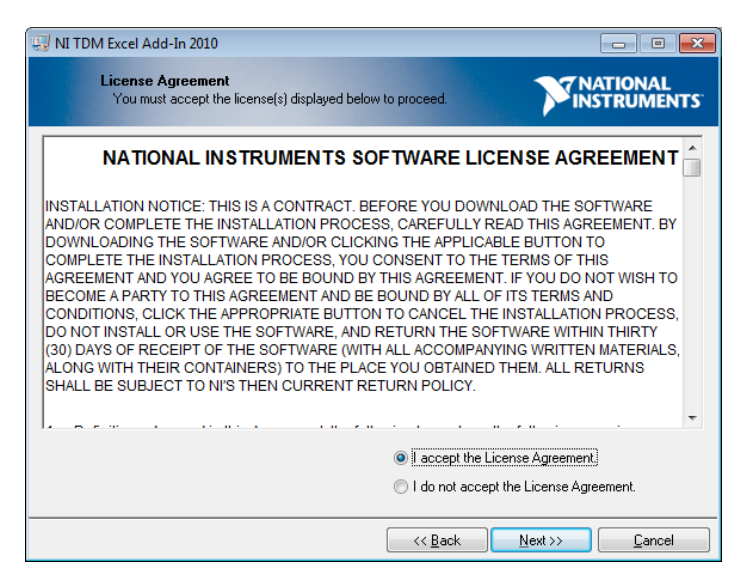

 Cliquez sur "Next" (Suivant) pour lancer l'installation. Cliquez sur "Finish" (Terminer) quand vous en aurez terminé.

| 🐺 NI TDM Excel Add-In 2010                                                       | _ 0 🔀                    |
|----------------------------------------------------------------------------------|--------------------------|
| Start Installation<br>Review the following summary before continuing.            |                          |
| Adding or Changing<br>• TDM Excel Add-In                                         |                          |
|                                                                                  |                          |
|                                                                                  |                          |
|                                                                                  |                          |
|                                                                                  |                          |
|                                                                                  |                          |
|                                                                                  |                          |
| ulick the Next button to begin installation. Llick the back button to change the | iristaliatuuri settings. |
| Save File                                                                        | Next >> Cancel           |